Destekleme Ve Yetiştirme Kurslarında Sınıf Tanımlama, Oluşturulan Sınıflara Öğretmen ve Öğrenci Ekleme işlemleri ile İhtiyaç Fazlası Öğretmen Belirleme ve Ders İçin Öğretmen İhtiyacı Belirleme ekranlarında yapılması gereken iş ve işlemler aşağıda görsel olarak hazırlanmıştır. Modül üzerinde yapılması gereken iş ve işlemlerin süre kısıtlı olması nedeniyle işleyişte hataya veya aksaklığa sebebiyet verilmemesi için ilgili işlemleri gerçekleştirirken lütfen dikkatli olunuz.

1- Sınıf Tanımlama ve Sınıflara Öğretmen Atama İşlemleri; Kurs Merkezi İşlemleri / Sınıf Tanımlama/Yeni Sınıf Oluşturunuz adımlarını takip ederek yeni sınıfınızı oluşturunuz.

|                             | 🏫 Anasayfa > 🗄 | Sinif Listesi      |                      |                   |                                                      |  |
|-----------------------------|----------------|--------------------|----------------------|-------------------|------------------------------------------------------|--|
|                             | Ana Sayfa Rap  | orlar Yenile İptal |                      |                   | A P U<br>Hata Bildir Vardim Oturumu Kapat            |  |
| 😑 KURS MERKEZİ İŞLEMLERİ    | Sinif Listesi  |                    |                      |                   |                                                      |  |
| SINIF TANIMLAMA             | 1. adım        |                    |                      |                   |                                                      |  |
| KURS TALEBI Sinif Tanımlama | Sinif Adı      | Sınıf Sevyesi      | Kursa Başlama Tarihi | Kurs Bitiş Tarihi | İşlemler                                             |  |
| ÖĞRETMEN İŞLEMLERİ          | 5/A            | 5.SINIF            | 03/10/2015           | 12/06/2016        | Öğretmenler ve Dersler Öğrenci Ekle Sınıtlı Düzenle  |  |
| TERCİHLER                   | 5/B            | 5.SINIF            | 03/10/2015           | 12/06/2016        | Öğretmenler ve Dersler Öğrenci Ekle Sınıtı Düzenle   |  |
| ÖĞRENCİ İŞLEMLERİ           | 8A             | 8.SINIF            | 10/10/2015           | 12/06/2016        | Öğretmentler ve Densler Öğretnci Ekle Sınılı Düzemle |  |
| ÖĞRENCİ TERCİHLERİ          |                |                    |                      |                   | 2 adum Yeni Sinif Olusturunuz                        |  |
| EBA AKTIF ÖĞRENCI ŞIFRE     |                |                    |                      |                   |                                                      |  |
| ERA TOPI II SIERE           |                |                    |                      |                   |                                                      |  |

2- Tanımladığınız sınıflara Öğretmen ve Ders Ekleme İşlemi için Kurs Merkezi İşlemleri / Sınıf Tanımlama / tanımlanan sınıf için karşısındaki Öğretmenler ve Dersler seçeneğini kullanınız.

|                          | n Anasayfa > Smif Listesi |                             |                      |                   |                        |                             |                  |              |                      |
|--------------------------|---------------------------|-----------------------------|----------------------|-------------------|------------------------|-----------------------------|------------------|--------------|----------------------|
|                          | Ana Sayfa Rap             | B C O<br>orlar Yenile İptal |                      |                   |                        |                             | A<br>Hata Bildir | 7<br>Yardım  | لل)<br>Oturumu Kapat |
| 😑 KURS MERKEZİ İŞLEMLERİ | Sınıf Listesi             |                             |                      |                   |                        |                             |                  |              |                      |
| SINIF TANIMLAMA          |                           |                             |                      |                   |                        |                             |                  |              |                      |
| KURS TALEBI              | Sınıf Adı                 | Sinif Sevyesi               | Kursa Başlama Tarihi | Kurs Bitiş Tarihi | İşlemler               |                             |                  |              |                      |
| ÖĞRETMEN İSLEMLERİ       | 5/A                       | 5.SINIF                     | 03/10/2015           | 12/06/2016        | Öğretmenler ve Dersler | Öğrenci Ekle Sınıfi Düzenle |                  |              |                      |
| TERCIHLER                | 5/B                       | 5.SINIF                     | 03/10/2015           | 12/06/2016        | Öğretmenler ve Dersler | Öğrenci Ekle Sınıfı Düzenle |                  |              |                      |
| ÖĞRENCİ İŞLEMLERİ        | 8A                        | 8.SINIF                     | 10/10/2015           | 12/06/2016        | Öğretmenler ve Dersler | Öğrenci Ekle Sinfi Düzenle  |                  |              |                      |
| ÖĞRENCİ TERCİHLERİ       |                           |                             |                      |                   |                        |                             | Yeni             | Sinif Olusti | ITUDUZ               |
| EBA AKTIF ÖĞRENCI ŞIFRE  |                           |                             |                      |                   |                        |                             |                  | onni oluşu   |                      |
| EBA TOPLU ŞIFRE          |                           |                             |                      |                   |                        |                             |                  |              |                      |

3- Tanımladığınız sınıfa öğretmen ve ders seçimi yaptıktan sonra Öğrenci Ekle seçeneğinden her ders için öğrenci ekleyiniz. Birden fazla dersi bulunan sınıflarda öğrenci seçimi için aşağıdaki ekranda açıklandığı üzere " CTRL tuşuna basarak birden çok ders için seçim yapabilirsiniz".

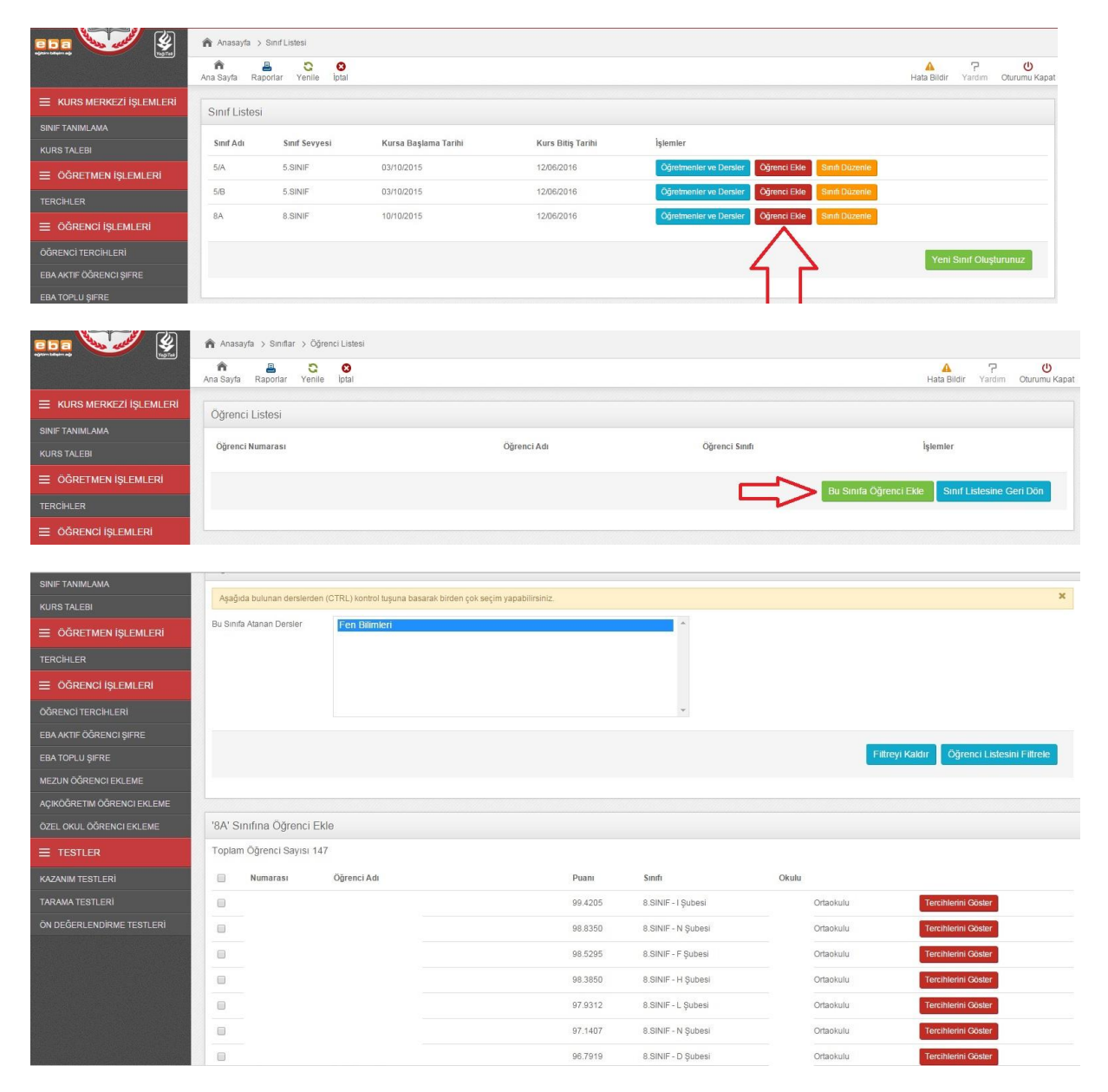

4- Sınıf Tanımlama ekranından tanımlanan sınıflara Öğretmen tanımlamak için **" Bu Sınıfa Öğretmen Ekle"** seçeneğini tıklayınız. Eğer sınıfa tanımlanan ders için listelenecek öğretmen yok ise **"Bağlı bulunduğunuz İl/İlçe Müdürlüklerine ders için öğretmen ihtiyacı belirt"** seçeneğini işaretleyiniz.

|                          | 🏫 Anasayfa > Sınıflar > Öğretmen Listesi |       |                       |                  |             |                    |
|--------------------------|------------------------------------------|-------|-----------------------|------------------|-------------|--------------------|
|                          | na Sayfa Raporlar Yenile İptal           |       |                       | A<br>Hata Bildir | 7<br>Yardım | U<br>Oturumu Kapat |
| 😑 KURS MERKEZİ İŞLEMLERİ | Öğretmen Listesi                         |       |                       |                  |             |                    |
| SINIF TANIMLAMA          |                                          |       |                       |                  |             |                    |
| KURS TALEBI              | Öğretmen Adı                             | Dersi | İşlemler              |                  |             |                    |
| ÖĞRETMEN İŞLEMLERİ       |                                          |       | Bu Sinifa Öğretmen Ek | le Sinif L       | istesine G  | eri Dõn            |
| TERCIHLER                |                                          |       | Du sinha ogretinen Ek | Sinn E           | areante e   | ATT DOM            |
|                          |                                          |       |                       |                  |             |                    |

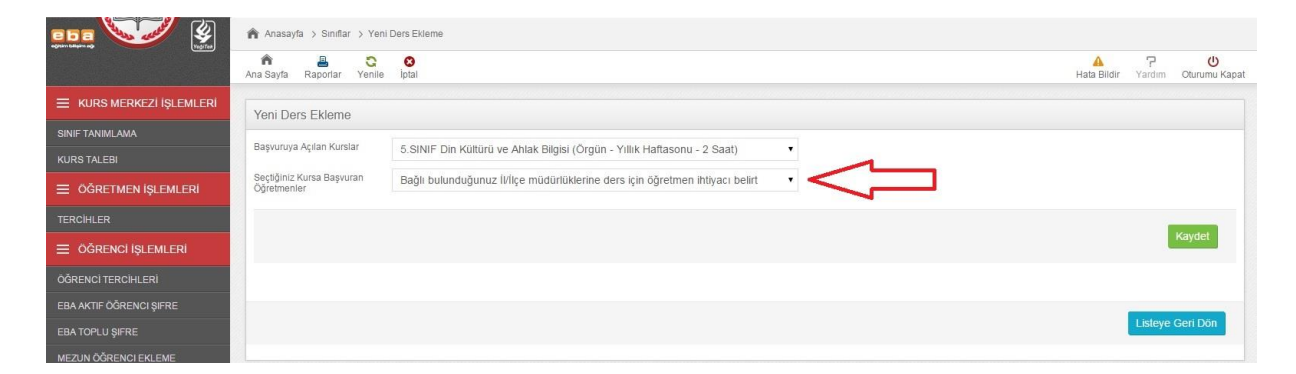

5- Sınıflara ders ve öğretmen seçimi yaptıktan sonra ders verilmeyen öğretmenlerin "İhtiyaç Fazlası Öğretmen" olarak işaretlenmesi gerekmektedir.

| e b a 👽 🚱 🔥 Anasayta > Okulu Tercih Eden Öğretmen Listesi |                                                                      |                                                                                           |                                                                 |                                                  |                                                    |  |  |
|-----------------------------------------------------------|----------------------------------------------------------------------|-------------------------------------------------------------------------------------------|-----------------------------------------------------------------|--------------------------------------------------|----------------------------------------------------|--|--|
|                                                           | Ana Sayfa Raporlar Yenile                                            | O<br>Iptal                                                                                |                                                                 |                                                  | A ? U<br>Hata Bildir Vardım Oturumu Kapat          |  |  |
| KURS MERKEZİ İŞLEMLERİ                                    | Uvaril                                                               |                                                                                           |                                                                 |                                                  |                                                    |  |  |
| SINIF TANIMLAMA                                           |                                                                      |                                                                                           |                                                                 |                                                  |                                                    |  |  |
| KURS TALEBI                                               | Bir Öğretmeni ihtiyaç fazlası ola<br>ekranına düşer. Bu işlem geri a | arak bildirirseniz öğretmen bir sonraki tercihi va<br>Imabilir değildir. Dikkatli Olunuz! | ırsa o kurumun ekranına düşer. Eğer bir sonraki tercihi yoksa v | re tercihim dışında görev alabilirim şeklinde te | rcih de bulundu ise İl/İlçe Milli Eğitim Müdürlüğü |  |  |
| 😑 ÖĞRETMEN İŞLEMLERİ                                      |                                                                      |                                                                                           |                                                                 |                                                  |                                                    |  |  |
| TERCIHLER                                                 | Okulu Tercih Eden Öðret                                              | men Listesi                                                                               |                                                                 |                                                  |                                                    |  |  |
| ÖĞRENCİ İŞLEMLERİ                                         |                                                                      |                                                                                           |                                                                 |                                                  | and the second                                     |  |  |
| ÖĞRENCİ TERCİHLERİ                                        | Sira Ad Soyad                                                        | Branşı                                                                                    | Tercih Ettiği Dersler                                           | Kadro Okulu                                      | İhtiyaç Fazlası                                    |  |  |
| EBA AKTIF ÖĞRENCI ŞIFRE                                   | 1                                                                    | İlköğretim Matematik Öğr.                                                                 | Matematik,                                                      | Ortaokulu                                        | İhtiyaç Fazlası Bildir                             |  |  |
| EBA TOPLU ŞIFRE                                           | 2                                                                    | Sosyal Bilgiler                                                                           | Sosyal Bilgiler, T.C. İnkılâp Tarihi ve Atatürkçülük,           | Ortaokulu                                        | İntiyaç Fazlası Bildir                             |  |  |
| MEZUN ÖĞRENCI EKLEME                                      | 3                                                                    | Sosyal Bilgiler                                                                           | Sosyal Bilgiler,                                                | Ortaokulu                                        | İhtiyaç Fazlası Bildir                             |  |  |
| AÇIKÖĞRETIM ÖĞRENCI EKLEME                                | 4                                                                    | Türkçe                                                                                    | Türkçe , Yazarlık ve Yazma Becerileri,                          | Ortaokulu                                        | İhtiyaç Fazlası Bildir                             |  |  |
| ÖZEL OKUL ÖĞRENCI EKLEME                                  |                                                                      | Türkçe                                                                                    | Türkce .                                                        | Ortaokulu                                        | İhtiyac Fazlası Bildir                             |  |  |
|                                                           |                                                                      | -                                                                                         | Face Dilimited                                                  | Ortexplority                                     |                                                    |  |  |
| KAZANIM TESTLERİ                                          |                                                                      | ren binnieti/Peti ve Tektioloji                                                           | ren binnen,                                                     | ChadKulu                                         | muyaç Faziasi Bildir                               |  |  |
| TARAMA TESTLERİ                                           | 7                                                                    | İlköğretim Matematik Öğr.                                                                 | Matematik,                                                      | Ortaokulu                                        | İhtiyaç Fazlası Bildir                             |  |  |